## Using the FOB Bulletin Database

- 1. a)This is the opening screeen you login here
  - b)After logging in you can search by clicking "search" Some browsers work best from the large search screen opened from the sidebar (it aso opens automatically after a search from the top searchline

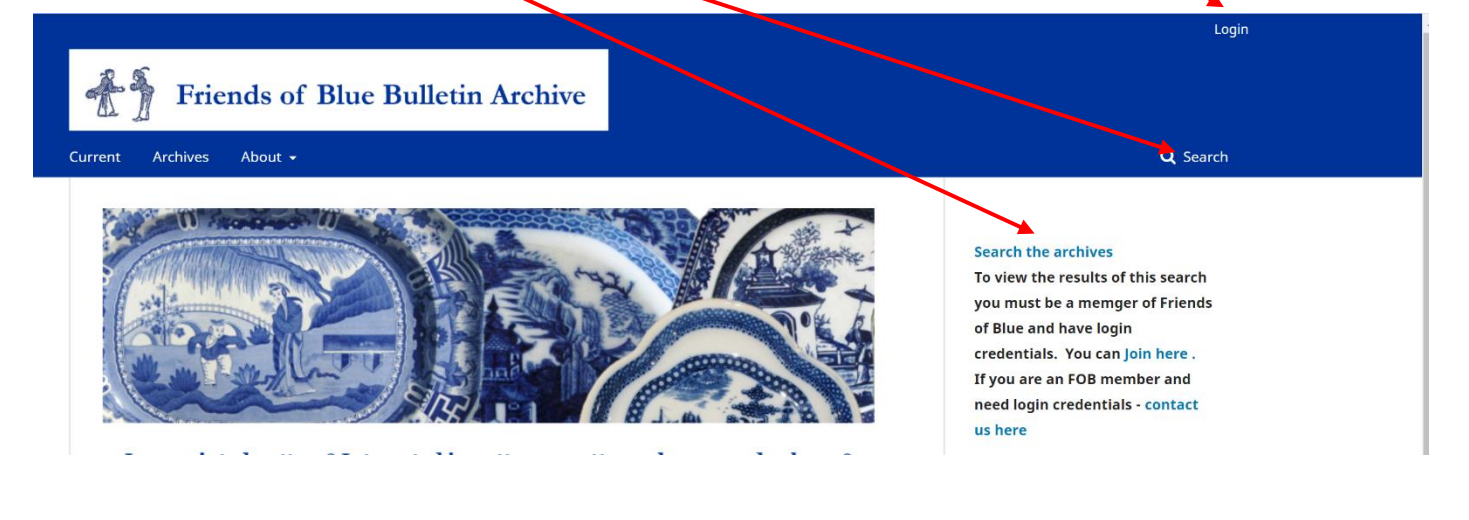

2. Enter the search term into search field – as well as pattern names and makers you can search for any term you are interested in, place name, printing process, author, etc.

The search results should list all the Bulletins in which your search terms can be found. But remember that some of the earlier Bulletins are in a font that limits character recognition. so you might want to check pattern names and makers in the manual index. Sample search for Elkin gives a list of 16 Bulletins.

| Friends of Blue Bulletin Archive                                                                               |                                                                                                    |
|----------------------------------------------------------------------------------------------------|----------------------------------------------------------------------------------------------------|
| rrent Archives About -                                                                                         | <b>Q</b> Search                                                                                                    |
| Home / Search  Elkin  Advanced filters  Published After  Published Before  V V V V V V V V V V V V V V V V V V | Search the archives<br>To view the results of this search<br>you must be a memger of Friends<br>of Blue and have login<br>credentials. You can Join here .<br>If you are an FOB member and<br>need login credentials - contact<br>us here<br>If you are searching for a<br>particular manufacturer or<br>pattern/series, you may also wish<br>to check the manual indexes here |
| Q Search<br>Bulletin 150<br>FOB<br>2020-09-20                                                                  | as the production values of the<br>very earliest Bulletins were not<br>always compatible with modern<br>character recognition and key<br>names might not have been<br>indexed.                                                                                                    |
| Bulletin 26 1979<br>FOB<br>2020-07-30                                                                          | Information<br>For Readers                                                                                                    |

3. To open a Bulletin we recommend you hover your cursor over the Bulletin title, right click and choose "open link in new tab" so that when you have finished using the Bulletin you can close it and go back to the original list.

|                                                                                                    |                                                                                                    | shadmin2 3 🕶                                                                                                    |  |  |
|----------------------------------------------------------------------------------------------------|----------------------------------------------------------------------------------------------------|----------------------------------------------------------------------------------------------------|--|--|
|                                                                                                    | Current Archives About -                                                                           | Q. Search                                                                                                    |  |  |
| a) hover<br>your cursor<br>over the title<br>– right click<br>and a drop<br>down menu<br>appears                                                                                                    | Home / Search Search Elkin Advanced filters Published After VVVV Published Before VVVV Bulletin 15 | FIND OUT ABOUT US Click here for the FoB Homepage JOIN TO VIEW To use this archive you need to be a member of Friends of Blue. Join Here. Information For Readers For Authors For Librarians |  |  |
| Builtetin 15       Open link in new tab         FOB       2020-09-20         Dopen link in new window         Builtetin 26         FOB         2020-07-30         Save link as         Builtetin 11         FOB         2020-07-30         Save link as         Copy link         FOB         2020-07-13         Image: Dop link in the second second sec |                                                                                                    | b) From drop down menu choose "open<br>link in a new tab" so that when you have<br>finished looking at the Bulletin and you<br>close it, the list will still be available                    |  |  |

4. When the new tab opens, click on the pdf to open the Bulletin – it may take a minute or two to load

|    |                                                             | - 1 |       |                                                      |
|----|-------------------------------------------------------------|-----|-------|------------------------------------------------------|
|    | Friends of Blue Bulletin Archive                            |     |       |                                                      |
| Cu | urrent Archives About <del>-</del>                          |     |       | <b>Q</b> Search                                      |
|    | Home / Archives / No. 150 (2011) / Articles<br>Bulletin 150 |     |       | FIND OUT ABOUT US<br>Click here for the FoB Homepage |
|    | FOB                                                         | (   | 🖸 pdf | JOIN TO VIEW                                         |
|    |                                                             |     |       | To use this archive you need to be a                 |

5. When the Bulletin opens, to find your search term and see how many times it occurs click on the little magnifying glass (search icon). You may also use your browser search if you prefer by pressing Ctrl+F

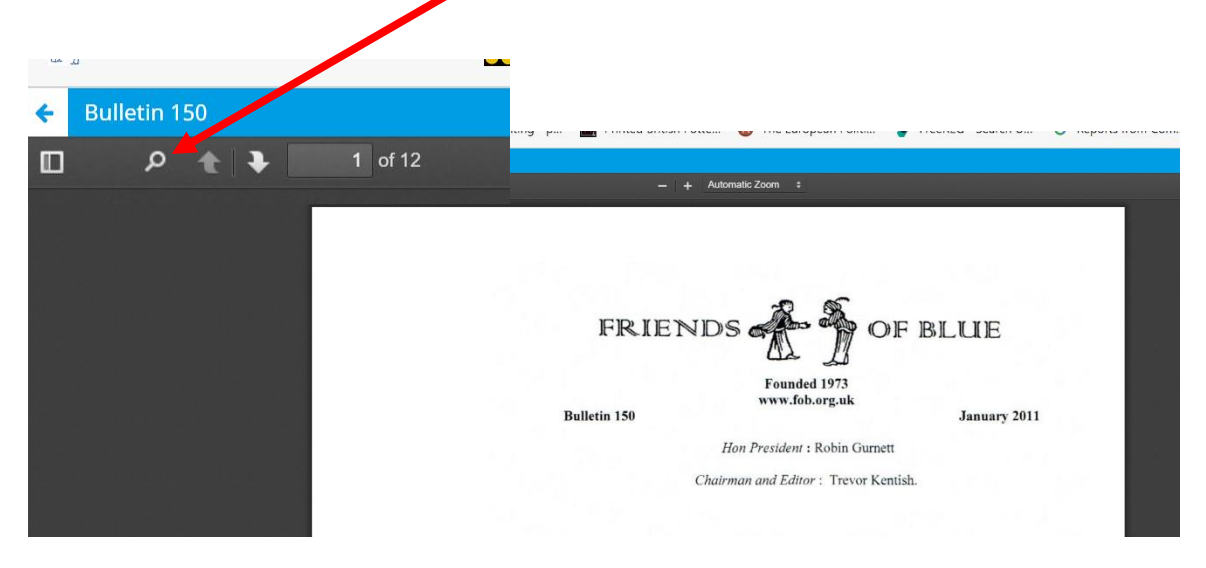

6. Enter your search term and the search results line will tell you how many matches there are in the Bulletin and the term will be highlighted – use the horizontal arrow to move from one result to the next or scroll through the Bulletin.

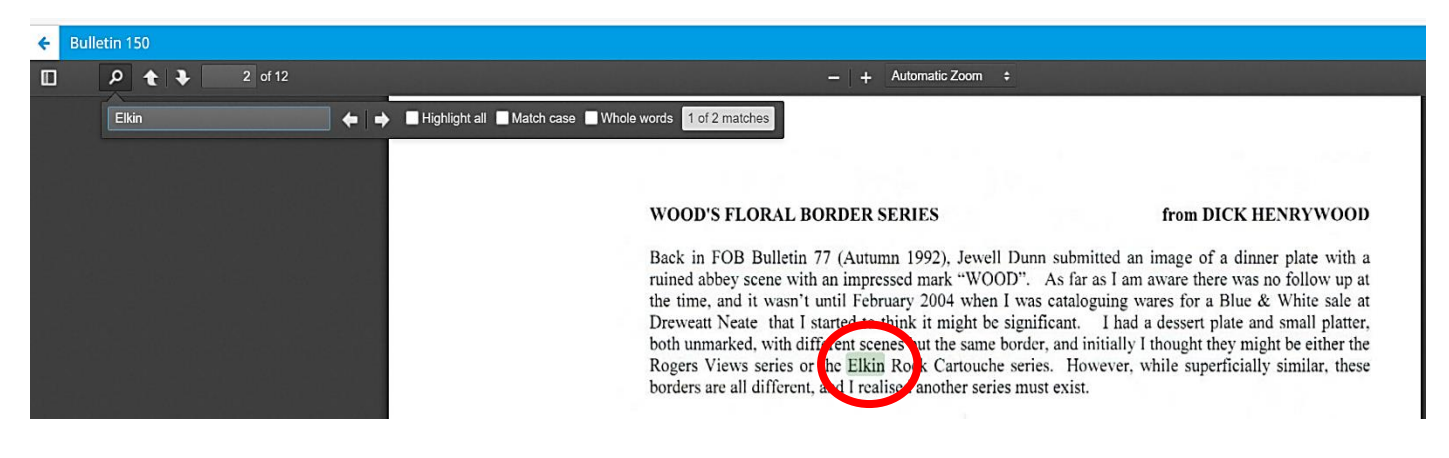

7. You can download the Bulletin pdf to save on your computer by clicking top right

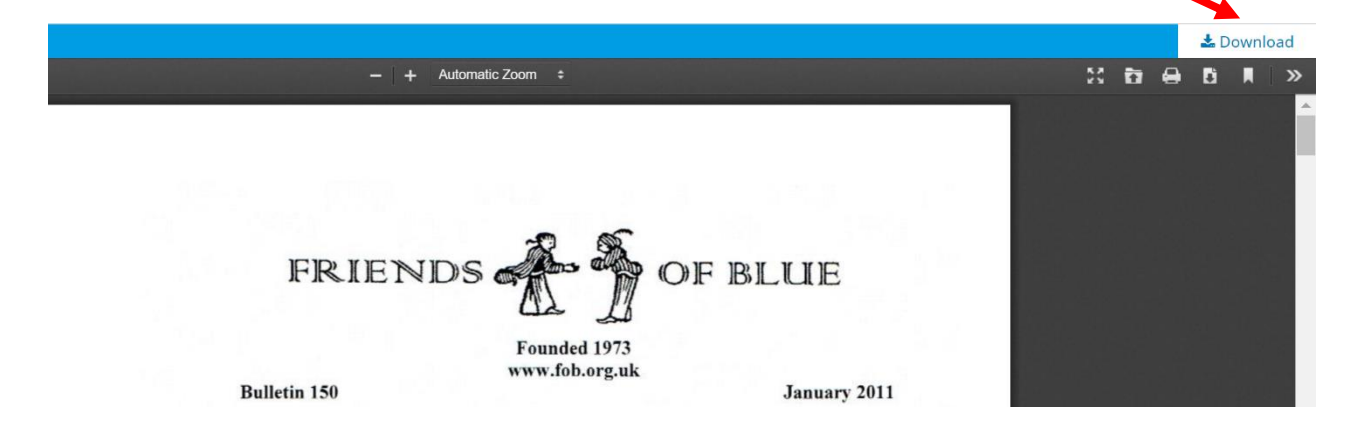